## 通報者画面操作(Android版)

・ショートメッセージ画面から URLをタップします。

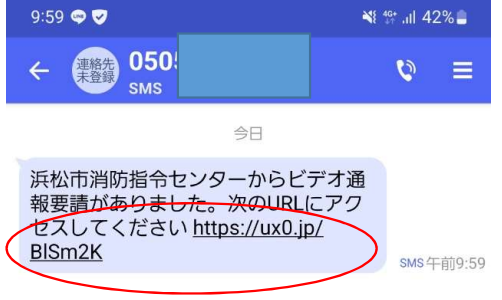

| ②映像通報画面                            | 10:00 🖪 🗢 🗸                                                                                                    |                   | ti 40+ ,ıll 42%∎ |
|------------------------------------|----------------------------------------------------------------------------------------------------|-------------------|------------------|
|                                    | ☆ 🔒                                                                                                    | net119.speecan.jp | C                |
| ・映像通報システム利用規約を<br>確認し【通報する】を押下します。 |                                                                                                    | 映像通報システム          | C                |
| ※通信料は利用者負担となります。                   | あなたのスマートフォンのカメラで撮影した映像が浜松市消防指令センターに送られます。利用規約に同意できる場合のよ、「通報する」のボタンを押して、浜松市消防指令センターに送るいた。 通報する、「通報する」のボタンを押して、浜松市消防指令センターに通報してください。 通報する 通報する 通報する 通報する 近日のうの通想は10時59分まで可能です 近日のうの通想は10時59分まで可能です 近日のうの通知は10時59分まで可能です 近日のうの通知は10時59分まで可能です 近日のうの通知は10時59分まで可能です 近日のうの通知は10時59分まで可能です 近日のうの通知は10時59分まで可能です 近日のうの通知は10時59分まで可能です 近日のうの通知は10時59分まで可能です 近日のうの通知は10時59分まで可能です 近日のういの通知がらの使用にないたいた場合に限めていたがたくことができます。 この目のからの連邦によるものとします。 のまれにたていた場合に限めていたが、この目的により、日本的ないたがあり、 のまれにただくことができます。 この目のからの更高により、 のまれにたいた場合に限していたのできます。 この目のからの更高により、 のまれにたいた場合に取りたいたが、 のまれにたいた場合に取りたいたが、 のまれにたいた場合に取りたいたが、 のまれにたいた場合に取りたいたが、 のまれにたいためのたいたが、 のまれにたいため、 のまれにたいためのため、 のまれにたいためのためのためのためのであり、 のまれにたいためのためのためのためのためのためのためのであり、 のまれにたいためのためのためのためのためのためのためのためのためのためのためのためのためのた |                   |                  |
|                                    | 1 利田冬州                                                                                                    |                   |                  |

< > @ ☆ ⓓ = ·

ショートメッセージ(SMS)を送信

< O III

## ③映像通報画面(位置情報)

・位置情報サービス利用のポップアップ が出た場合は、【OK】を押下します。

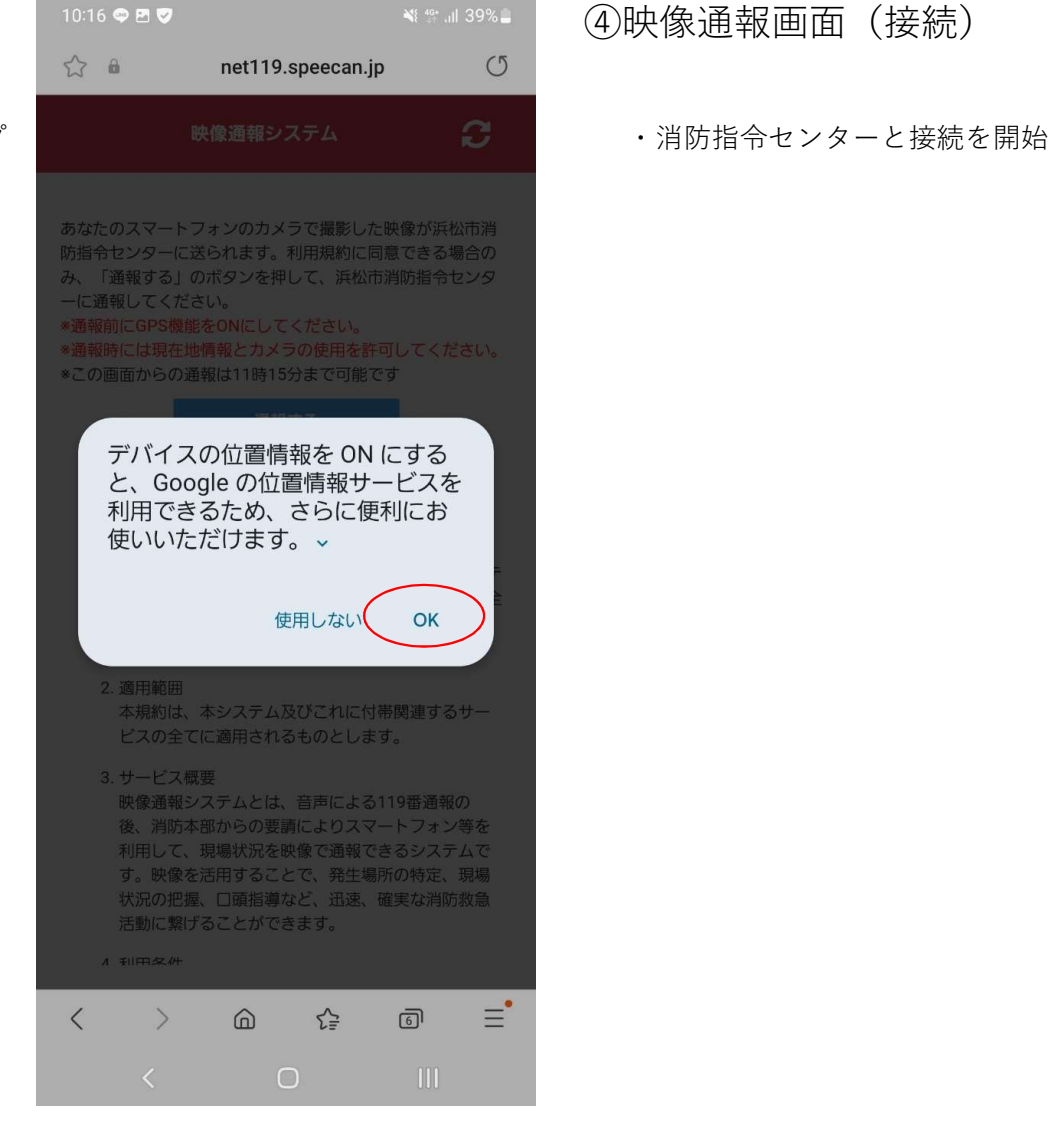

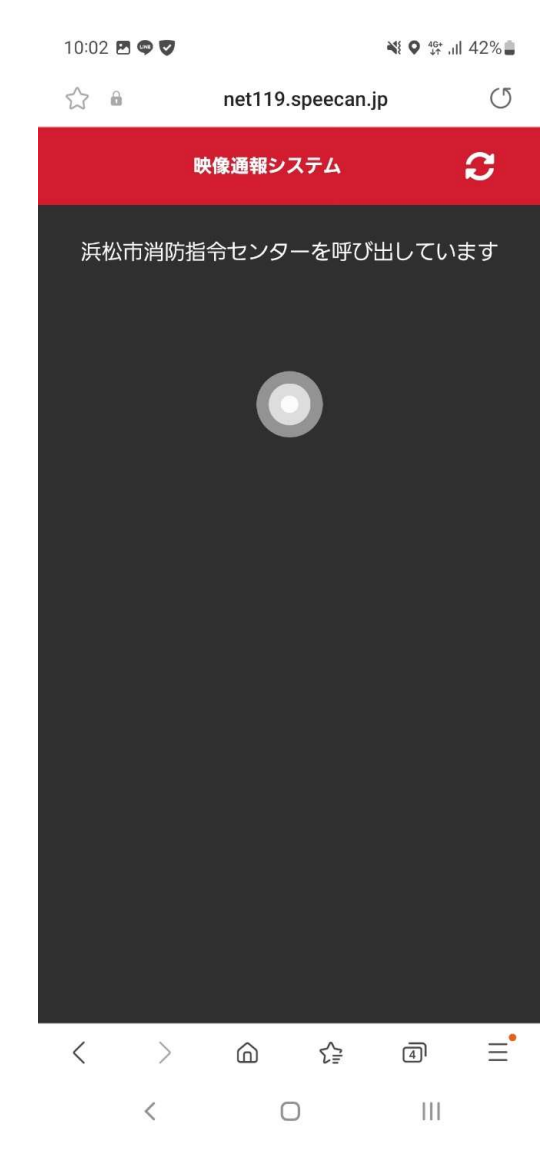

## ⑤映像通報終了画面

・映像通報が終了したら【OK】を押下 します。

・以上で映像通報は終了です。

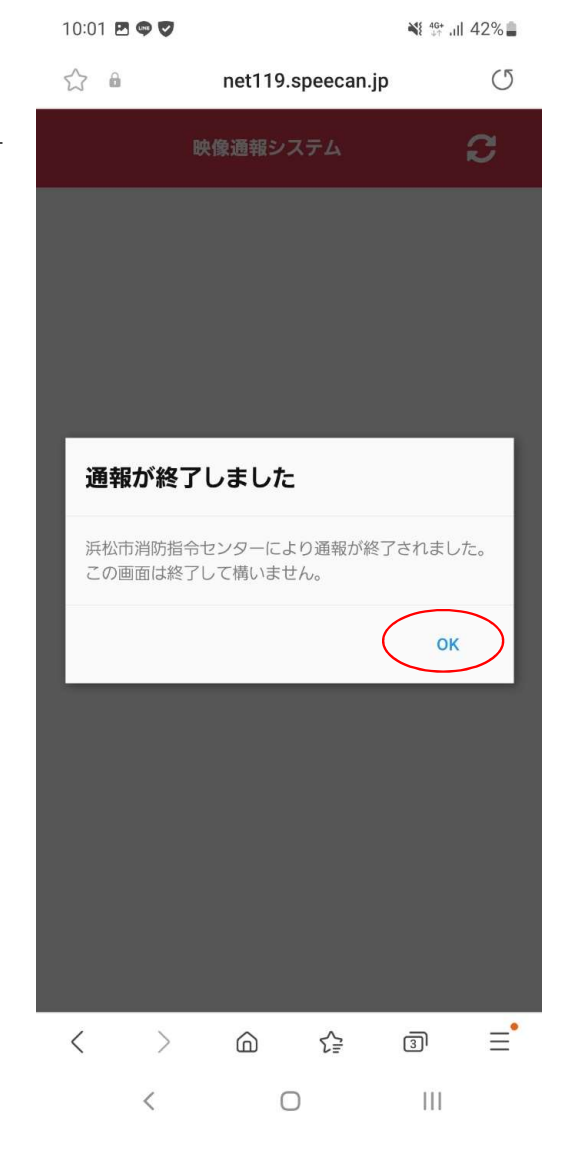